# ケトスキャンアプリのFatSecret同期化方法

※FatSecretと同期化することで、FatSecretのデータがケトスキャンアプリに自動的に反映されるため、 その都度入力せずに、測定前に食べた炭水化物、脂質、タンパク質の量と消費/摂取カロリーを ケトスキャンの測定結果と一緒に確認することができるようになります。

## 1. メールアドレスを使用しFatSecretアカウントを作った場合

#### ②アプリケーションの同期化を選択 ①環境設定を選択 ③FatSecretを選択 12:13 圖外 중 15:01 100% 🚥 15:01 100% 🚥 圖外 奈 環境設定 -環境設定 -72FCF4F54B104F109D18FEA7C4C85020@ guest.com 測定データを共有 実行 測定データを共有 マイページ 測定データ初期化 測定データ初期化 測定器情報 ケトスキャーンを接続する 体重的 体重単位表記 lb ka lb アプリケーションの同期化 測定結果リスト 体重复 None 体重を表記するかどうか 友達 アップルヘルス 勉強する 身長当 身長単位選択 ft ft FatSecret 単位を選択することが出来ます。 環境設定 キャンセル 測定7 利用規約 測定アラーム > > 第字アラームのメッセージが表示されます。 アプリケーションの同期化 アプリケーションの同期化 クを同時化します。 ログアウト サーバー通信を許可するかどうか サーバー通信を許可するかどうか . ⑤アプリケーションの同期化に FatSecret同期化中に測定すると、 ④Member nameとPasswordを 入力し、Sign Inを押す が表示されたら、同期化完了 以下のように表示されます。 圖外 🗢 15:20 99% 圖外 奈 15:03 100% 開外 중 9:26 97% fatsecret 環境設定 26/04/2021 9:26 2 % --測定データを共有 ルを保存して共有します (1) fatsecret アセトン濃度 The application KETOSCAN by sentech korea is 測定データ初期化 requesting some information from your FatSecret 0.0 account. 体重単位表記 By proceeding you are allowing KETOSCAN to access g lb 重の単位を選択することが出来ます。 your information. LEVEL 0 体脂肪分解速度 0 g / hour 体重を表記するかどうか gin with your FatSecret Account Sign In ケトーシスが行われていません。 身長単位選択 ft 身長の単位を選択することが出来ます。 You can use your FatSecret account to 測定アラーム Register Now! > アアラームのメッヤージが表示されます。 栄養素 sign into other sites and services. Registration is free 炭水化物(47.14g) 脂肪(4.11g) アプリケーションの同期化 By signing in here, you are able to use **KETOSCAN** without having to share your FatSecret password.

サーバー通信を許可するかどうか

摂取カロリー:259kcal | 消費カロリー:1047kcal

測定結果リスト

#### 2. FatSecretにFacebook/Gmail/Apple IDでサインインした場合

※FatSecretにFacebookもしくはGmailアカウントを使用し、登録した場合は、パスワードを設定するタイミングが ないため、メールアドレスで登録した場合のように、Member nameとPasswordを入力し、ケトスキャンアプリと 同期化することができません。そのため、パスワードを新たに設定する必要があります。

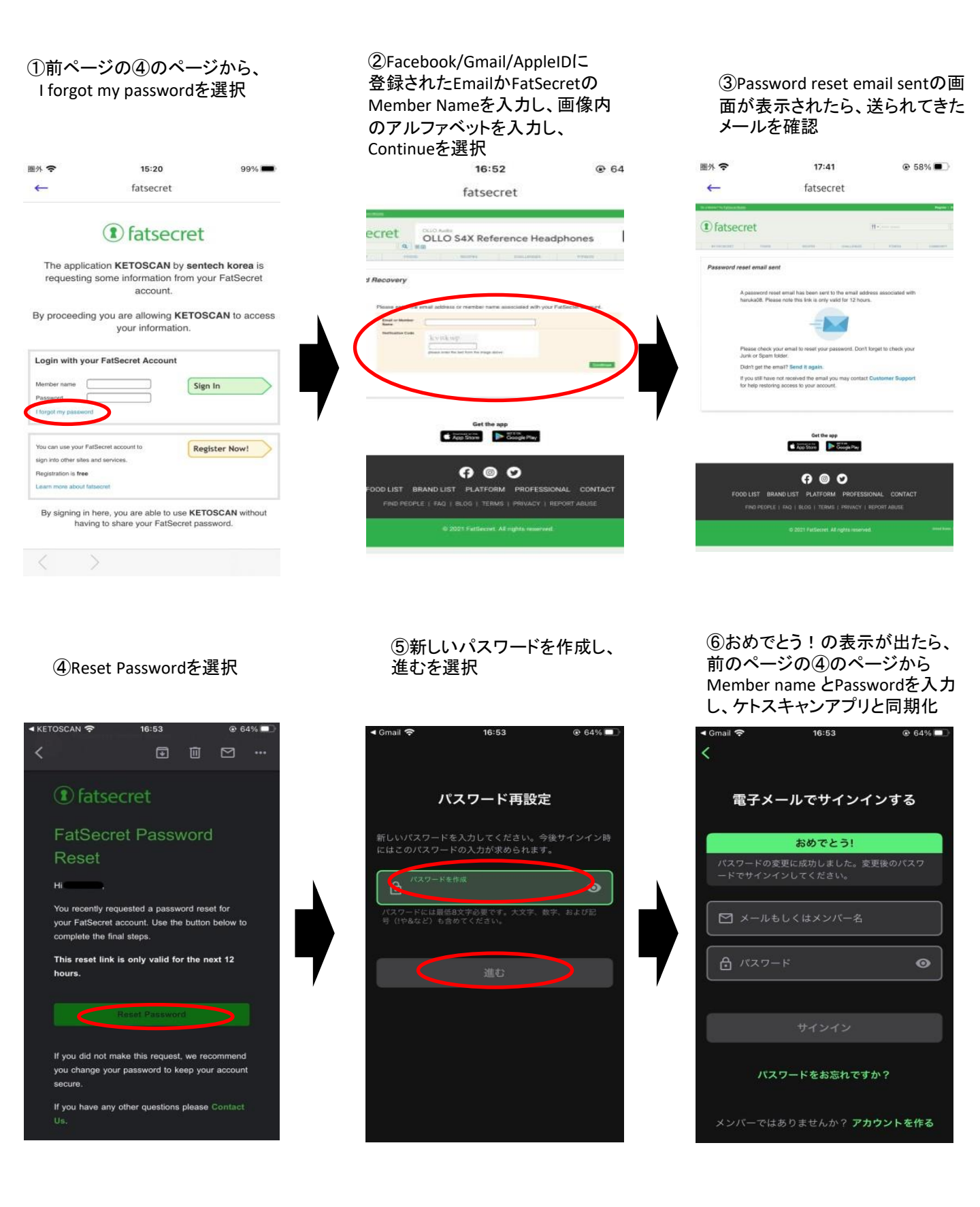

## アプリケーションの同期化ができない場合

#### 1. ケトスキャンアプリの【アプリケーションの同期化】→【FatSecret】でMember NameとPasswordを入力後に Sign Inを押してもパスワードが消えた状態の画面で停止し、同期化ができない。

①FatSecretに登録時に送られてくる「FatSecretの入会の確認」というメールのリンクをクリックし、登録を完了させてください。

②FatSecretのアプリで正常にログインできるか確認してください。

③再度ケトスキャンアプリでアプリケーションの同期化を行ってください。

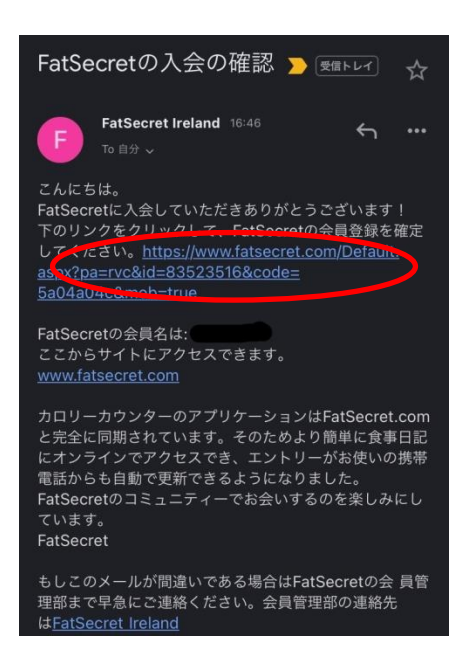

2.「FatSecretの入会の確認」というメールのリンクをクリックしても、ログインができない。

パソコンのFatSecretのサイトでログインをした後、もう一度ケトスキャンアプリでアプリケーションの同期化を行てください。